## Security: Request New Access

HOWARD Workday.

This form will be used for Workday security requests including:

- A. Requesting new access for an employee
- B. Modifying an existing security group
- C. Requesting a new security group
- D. Remove security access for an employee
- E. Request to enable/disable Workday functionality

Please follow the steps below to create and submit the security access request form.

| 1. |   | E SEARCH SECTION TYPE IN CREATE REQUEST |
|----|---|-----------------------------------------|
|    | Q | create request                          |
|    | 1 | Create Request<br>Task                  |

2. Click on "All" and select "Request Workday Security," then click OK.

| Create Requ    | lest                     |    |
|----------------|--------------------------|----|
| Request Type * | Search                   | := |
|                |                          |    |
|                | Request Workday Security |    |
| l              | Request Workuby Security |    |
| ок             | Cancel                   |    |

3. Please complete this form by choosing the questions in Section A, B or C.

| Request Workday Security 💠                                                                                                |  |  |  |  |
|----------------------------------------------------------------------------------------------------|--|--|--|--|
| Use this form for Workday security requests including:                                                                    |  |  |  |  |
| A. Requesting new access for an employee<br>B. Modifying an existing security group<br>C. Requesting a new security group |  |  |  |  |
| Describe the Request *                                                                                                    |  |  |  |  |

NOTE: We can't separate options A, B, C, D, and E into separate different questionnaires. Which option you choose A, B, C, D, or E only fill out that section.